重要保管

本紙は、ご覧いただいた後も大切に保管してください。

## セットアップを行う前に必ずお読みください

本製品のセットアップに関して、添付の『セットアップマニュアル』掲載の 手順より一部変更が必要となりました。『セットアップマニュアル』をご覧にな る際には、以下のように読み替えてご覧ください。

■『セットアップマニュアル』-「パソコンをセットアップする」(p.17)の読み替え 「パソコンをセットアップする」(p.17)の手順③については、以下のように読み替えて ご覧ください。

| 区分 | 頁  | 読み替え内容                                                                                                    |
|----|----|----------------------------------------------------------------------------------------------------|
| 変更 | 17 | 【正】<br>③「おすすめ設定・セキュリティ対策」が表示されたら、内容を確認し、<br><u>「McAfee LiveSafeの使用許諾契約書に同意し、利用を開始する」</u><br><u>の左側のチェックを外して</u> 、「次へ」をタップする<br>おすすめ設定・<br>セキュリティ対策<br>・*********************************** |
|    |    | 【誤】<br>③「おすすめ設定・セキュリティ対策」が表示されたら、内容を確認し、<br>「次へ」をタップする                                                                                                    |

く裏面もご覧ください>

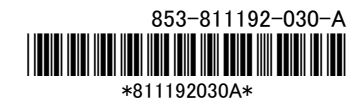

## ■セットアップに関する手順追加

『セットアップマニュアル』-「パソコンをセットアップする」(p.17~p.19)の手順が終わった 後は、必ず以下の「①日付と時刻を確認/変更する」、「②セキュリティ対策ソフトの設定 を行う」の順で作業を行ってください(セキュリティ対策ソフトの無料試用期間(60日)を 正しく設定するためには、日付と時刻を正しくする必要があります)。

## ①日付と時刻を確認/変更する

以下手順で日付と時刻を確認してください。

- 1. スタート画面で 🌣 (PC 設定)をタップする
- 2. 「コントロールパネル」をタップする
- 3.「時計、言語、および地域」をタップし、「日付と時刻」をタップする
- 4.「日付と時刻」タブの「日付と時刻の変更」をタップする
- 5. 日付と時刻を確認する

日付と時刻がずれている場合は、正しい日付と時刻に変更してください。

- 6. 「OK」ボタンをタップする
- 7. 「OK」ボタンをタップする

以上で日付と時刻の設定は完了です。

## ②セキュリティ対策ソフトの設定を行う

セキュリティ対策ソフトとして、マカフィーリブセーフをお使いになる場合、初回起 動時に使用許諾契約の同意についての画面が表示されます。使用許諾契約の 内容をご覧のうえ、「承諾」ボタンをタップしてください。

- 1. スタート画面で「デスクトップ」をタップ
- 2. 「マカフィーリブセーフ-インターネットセキュリティ」アイコンをダブルタップ

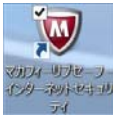

3. 以下画面で、「McAfee 消費者製品エンドユーザー使用許諾契約」をご覧のう え、「承諾」ボタンをタップ

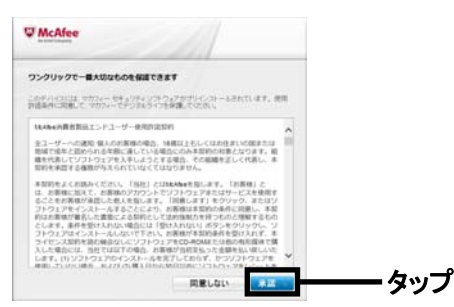